# **LC200** 快速操作手册

# www.MvLumens.com

## 1. 產品功能簡介

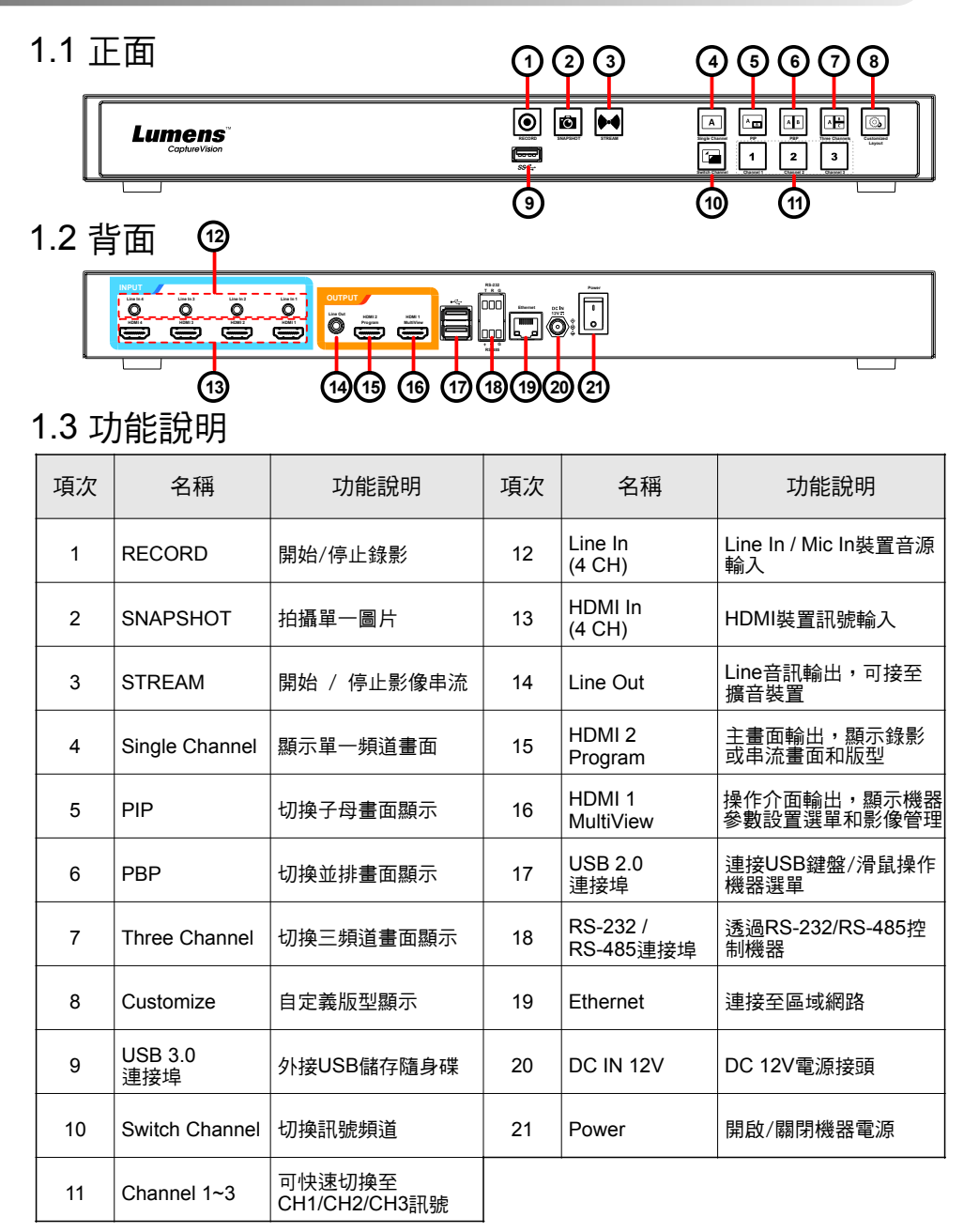

# 2.產品連接圖

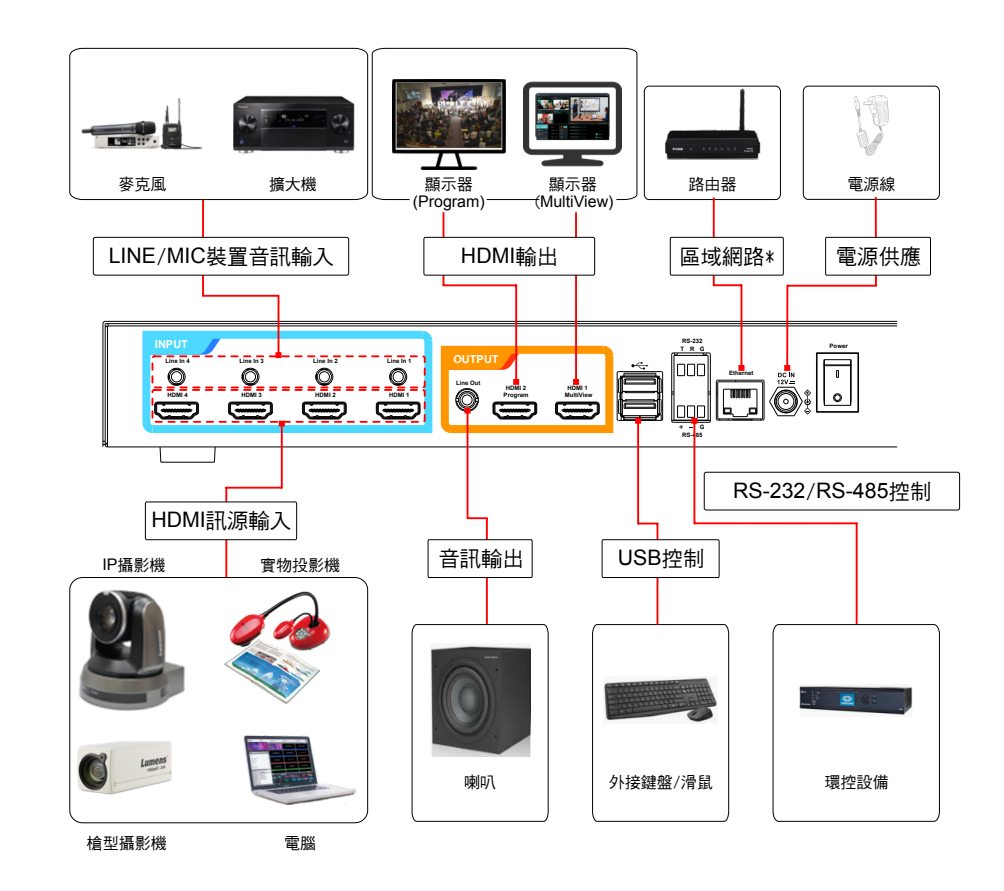

\*LC200可以透過網路連接Lumens IP Camera

### 3. 即時操作選單

將HDMI1 MultiView輸出連接顯示器,可顯示即時操作選單 將鍵盤滑鼠接入USB插孔,可透過鍵盤滑鼠進行選單設定

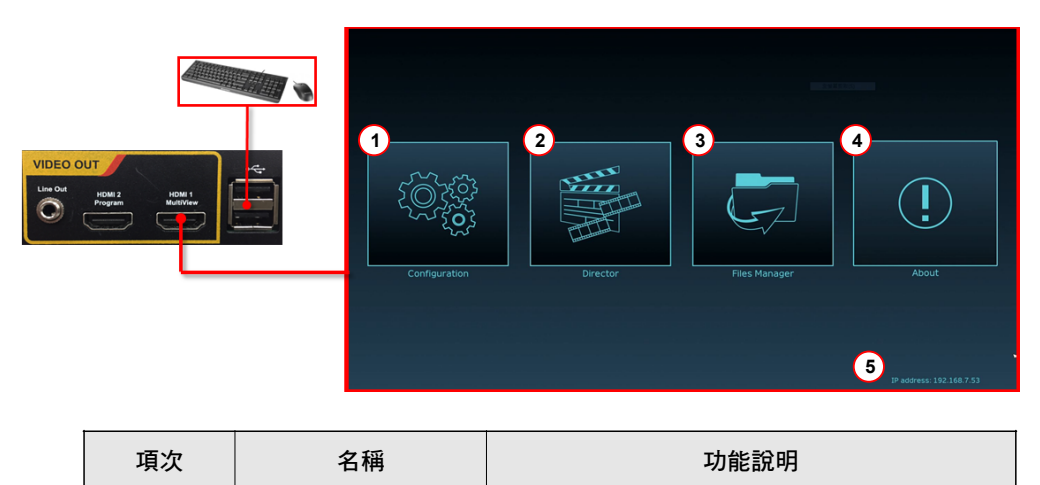

# 4. 網頁管理

- 1. 確認機器IP位址 將LC200連上路由器,在HDMI MultiView輸出畫面右下角 可取得機器IP位址(參<u>3. 即時操作選單</u>)。
- 2. 於瀏覽器輸入機器IP位置,如192.168.100.100,即可進入 LC200網頁管理登入介面。

Address http://192.168.100.100

3. 請輸入帳號/密碼登入

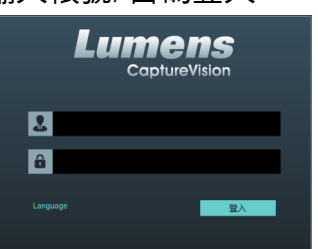

帳號:admin 密碼:admin

### 網頁管理介面

| 1 | 參數設定       | 進行系統網路設置、錄影/串流壓縮的設置                     |
|---|------------|-----------------------------------------|
| 2 | 導播管理       | 輸入訊號選擇、音源管理、錄影/串流控制、輸出版<br>本選擇、及網路攝像機控制 |
| 3 | 「「「「」」である。 | 進行錄影檔案內容管理,包含以下功能:上傳、下<br>載、刪除、回播錄影檔    |
| 4 | ①<br>關於    | 顯示LC200當前的韌體版本及產品相關資訊                   |
| 5 | 本機IP       | 連接路由器時,可顯示當前機器被分派的IP位址                  |

### 網頁管理功能,同MultiView操作介面的configuration及 File Manager功能,可透過網頁進行系統設定及檔案管理。

| ureVision S | tation - | Configuration                  |   |                     | 🗐 📭 🕞 |
|-------------|----------|--------------------------------|---|---------------------|-------|
| 充設置         | >        | 系統設置                           |   | /                   |       |
| 5           |          | 主機識別                           |   | 道採答理                |       |
| 某體接口        | >        | 主機名稱:                          |   | 守 <b>御官</b> 庄<br>公西 | 影力官庄  |
| 计設置         | >        | 主機描述:                          | l | ЛШ                  | 設止    |
| ā           |          | LC200_FF1283                   |   |                     | 套用    |
| 諸設置         |          |                                |   |                     |       |
| 呈設置         |          | 日期時間                           |   |                     |       |
| 專設置         |          | 主機曰期時間:<br>2019-08-21 08:53:45 |   |                     |       |
| out         |          | 時區 :                           |   |                     |       |
|             |          | 設置模式:                          |   |                     |       |
|             |          | NTP自動校時                        |   |                     |       |
|             |          | pool.ntp.org                   |   |                     |       |
|             |          |                                |   |                     | 套用    |

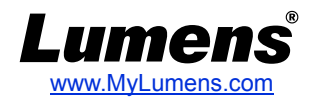

登入驗證

## 5. 設定網路攝像機和串流

### 進入 [多媒體接口\網路設備管理] 頁面

(可使用HDMI1 MultiView即時操作選單,或透過網頁管理後台進入)

| CaptureVision Station - | Configuration       |               |                               |        |       | (        | 🖆 💽 🕒    | 使用者名稱:<br>                                                          |
|-------------------------|---------------------|---------------|-------------------------------|--------|-------|----------|----------|---------------------------------------------------------------------|
| ◎ 系統設置 >                | 網路設備管理              |               |                               |        |       |          |          |                                                                     |
| ⑧帳戶                     | 網路攝影機               |               |                               |        |       |          |          | 1800 I                                                              |
| 。赤多媒體接口・シン              | <b>O</b> Mari       |               |                               |        |       |          |          | 新增網路攝影機                                                             |
| 網路設備管理                  | 名稱                  | IP地址          | MAC                           | 品牌     | 狀態    | 已連接      |          | 1.點選刷新<br>自動掃描同一區網內的網路攝影機                                           |
| ● 影片設置 >                | VC-A50PN 192        | 2.168.4.42 DC | C:E2:AC:01:6F:                | Lumens | 確定    | 確定       | <u>ت</u> | 2.登入驗證<br>點聚發入驗證, 驗入網路攝影機的使                                         |
| ■ 主題                    | VC-A50P 19:         | 2.168.4.44 D0 | C:E2:AC:01:76                 |        | 登入驗證  | 確定       | Ō        | 超速显入敏度,輸入網路預影機的使用者名稱和密碼。<br>3.認證OK後,狀態顯示為"確定",                      |
| ☑ 存儲設置                  | 存儲設置 Network stream |               |                               |        |       |          |          | 即表示影像可被訊號輸入設置選取<br>※ Lumens網路攝影機                                    |
| □□□  排程設置<br>           | + 新增                |               |                               |        |       |          |          | 使用者名稱:admin<br>密碼:9999                                              |
| ① 上傳設置                  | Device n            | ame           |                               | URL    |       |          |          | 新增網路串流來源                                                            |
| 💬 About                 | VC-A50P streaming   |               | rtsp://192.168.4.42:8557/h264 |        | Ū     |          | 1.點選新增   |                                                                     |
|                         | VC-A50PN St         | reaming       | rtsp://192.168.4.44:8557/h264 |        | /h264 | <b>D</b> |          | 2.輸入網路串流名稱和URL<br>3.添加的網路串流即會顯示於清單上                                 |
|                         | •                   |               |                               |        |       |          |          |                                                                     |
|                         |                     |               |                               |        |       |          |          | Network stream 名稱:<br>24稿:<br>URL:<br>Ttsp://192.168.4.42:8557/h264 |

### 6. Director導播管理設定

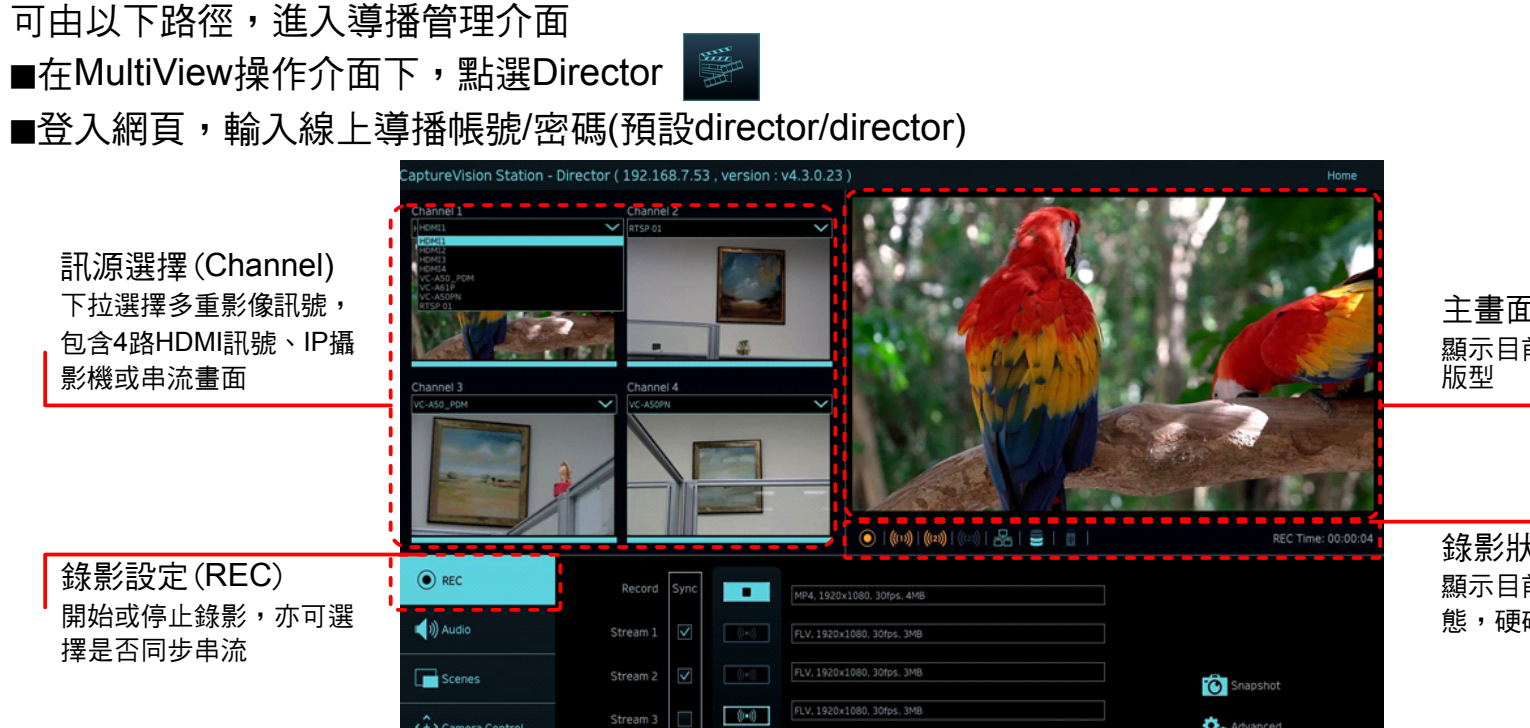

主畫面輸出 顯示目前輸出畫面的

錄影狀態顯示條 顯示目前錄影/串流狀 態,硬碟容量等資訊

### 音源管理(Audio) 管理輸入及輸出音源,可 調整錄製的音源大小

Ô.

🛋 刘 Audi 

版型設定(Scenes) 快速選擇錄影版型,或自 訂底圖與主題樣式

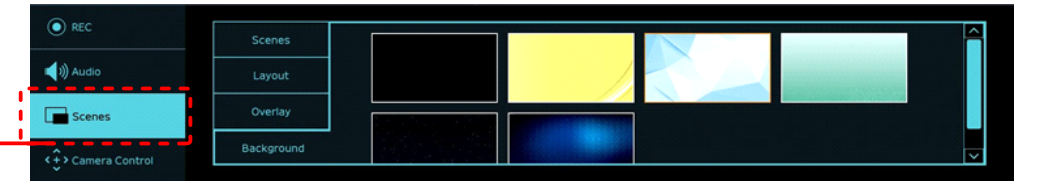

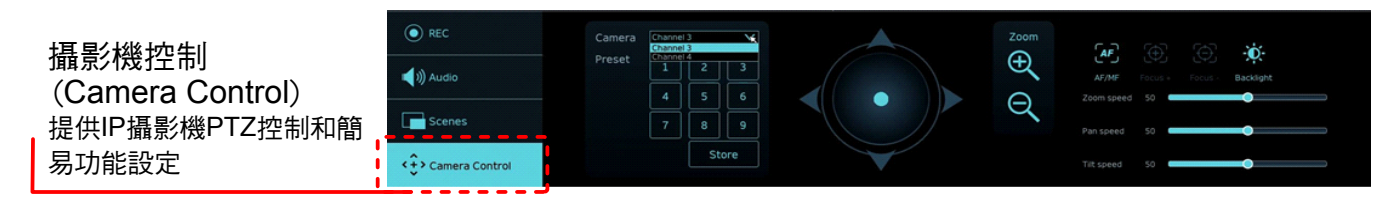